## 简单加壳 android,Reverse 解法2: bang Writeup(安卓简单的 加壳)(2020网鼎杯青龙组)...

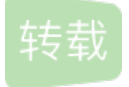

<u>销声</u> ● 于 2021-05-31 05:17:37 发布 ● 40 ☆ 收藏
 文章标签: <u>简单加壳 android</u>
 在强力大佬的教导下,使用了另一种解法脱壳

一个脱简单壳的Xposed模块

解法1: 点我

我用到的工具:

ApkShelling模块

**Xposed** 

android 8.0以下的模拟器或某能刷的实机(不做介绍)

Android Studio

jadx

jadx导入截图还是如下:

| 义件 砚图 导航 工具 帮助                                                                                                    |                                                                                 |
|----------------------------------------------------------------------------------------------------|---------------------------------------------------------------------------------|
| a 🖻 🕼 🕸 🖶 🗡 🔍 🔶 🔿  I                                                                                                    |                                                                                 |
| <pre>(# 舰國 導動 上員 藥助</pre>                                                                                                    | <pre>shlayout.version X @ com.example.how_debug.R X AndroidManifest.xml X</pre> |
| <pre>IbSecShell.so armeabi-v7a armeabi-v7a</pre> | https://blog.csdn.net/lostnerv                                                  |

模拟器

先说说这个模拟器,自己用AVD Manager创建或者网上下载的游戏模拟器,甚至用实体机都可以,但据 dumpDex和Xposed安装最好是Android 8.0以下,高版本的还需要另换工具这里就不介绍了。

root

首先要有root权限,比如我的游戏模拟器自带root:

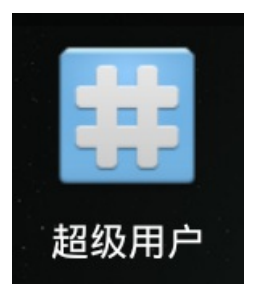

手动root的方法可参考搞机: AS自带模拟器AVD Root 和 Xposed安装

Xposed

当然如果本机已有安装,可以跳下一步解题~

下载一个了xposex.installer.5.11.apk安装,端口号不清楚的话可以百度或者自己查本机监听。

adb connect 127.0.0.1:9974

adb install xposex.installer.5.11.apk

安装上之后运行,完成下载,重启。

开始正式解题

Android Studio 打开 ApkShelling,修改 targetPackages 值加入需要脱壳的包名:

private static final String[] targetPackages =

new String[]{"com.example.how\_debug", "com.sfysoft.shellingtest2"};

launch option改为nothing:

| Kun/Debug Configurations |                                                        | ×                                          |
|--------------------------|--------------------------------------------------------|--------------------------------------------|
| + - @ ≁ ▲ ▼ № ↓ª         | <u>N</u> ame: app                                      | □ Share through VCS ⑦ ✓ Allow parallel run |
| 🔻 🔺 Android App          | Concert Missellenceus Debusses Beefilies               |                                            |
| app                      | General Miscellaneous Debugger Profiling               |                                            |
| Femplates                | Module: app                                            |                                            |
|                          | Installation Options                                   |                                            |
|                          | Deploy: Default APK   Deploy a                         | s instant app                              |
|                          | Install Flags: Options to 'pm install' command         |                                            |
|                          | Launch Options                                         |                                            |
|                          | Launch: Nothing -                                      |                                            |
|                          |                                                        |                                            |
|                          |                                                        |                                            |
|                          |                                                        |                                            |
|                          |                                                        |                                            |
|                          |                                                        |                                            |
|                          | Before launch: Gradle-aware Make, Activate tool window |                                            |
|                          | + - / * -                                              |                                            |
|                          | 🛎 Gradle-aware Make                                    |                                            |
|                          | ☐ Show this page ✔ Activate tool window                |                                            |
|                          |                                                        |                                            |
|                          |                                                        | OK Cancel Apply Help                       |

run安装,Xposed勾选模块,重启。

| *                                                                      | 💎 🖻 16:57 |
|------------------------------------------------------------------------|-----------|
| ─────────────────────────────────────                                  |           |
| <b>脱壳</b><br>从加固过的应用中提取dex文件,适用于百度、360、腾讯、梆梆等提供的免费版加固工具                | 1.0 🗹     |
| Xposed module list was updated<br>Changes will become active on reboot |           |
| 重启后安装并且启动题目apk,取 /data/data/题目包名/ 路径下的dex                              |           |
| adb pull /data/data/com.example.how_debug/00067-02.dex d:/test         |           |
| jadx直接打开dex,找flag~                                                     |           |

其他提示:

通过日志查看Xposed把xxx.dex dump到了哪里:

adb -logcat -s Xposed

去路径下瞄一眼等:

adb shell

cd /data/data/com.example.how\_debug/

ls -l

等等...

主要参考的文章:

搞机: AS自带模拟器AVD Root 和 Xposed安装

ApkShelling